## Jak wyświetlić w tabeli ocen tylko wybrane kolumny?

Tabele z ocenami cząstkowymi uczniów można przywołać w dwóch widokach: w widoku bieżącej (**Dziennik/ Lekcja**) oraz w widoku dziennika oddziału (**Dziennik/ Dziennik oddziału**).

W widoku bieżącej lekcji tabela ocen związana jest z bieżącą lekcją i zawsze prezentuje oceny z przedmiotu **uczniów biorących udział w lekcji** w wybranym okresie klasyfikacyjnym.

W widoku dziennika oddziału tabele ocen prezentują tylko oceny **uczniów oddziału** z wybranego przedmiotu i w wybranym okresie klasyfikacyjnym.

Kolumny z ocenami można łączyć w grupy w celu wyświetlania w tabeli ocen tylko kolumn z wybranej grupy.

Domyślnie system tworzy dwie grupy kolumn o nazwach: **moje** i **wszystkie**. Do grupy **moje** przypisywane są kolumny, których właścicielem jest zalogowany nauczyciel, do grupy **wszystkie** należą wszystkie kolumny tabeli.

Nauczyciel, który jako pierwszy opisze kolumnę lub wprowadzi do niej oceny, staje się właścicielem kolumny i tylko on może modyfikować opis tej kolumny.

## Wyświetlanie w tabeli ocen grupy kolumn moje lub wszystkie

- 1. Zaloguj się do witryny systemu Dziennik VULCAN jako nauczyciel i uruchom moduł Dziennik.
- 2. Wyświetl tabelę ocen.

W widoku bieżącej lekcji (**Dziennik/Lekcja**) wybierz w drzewie danych utworzoną lekcję (lub utwórz lekcję) i przejdź na kartę **Oceny**.

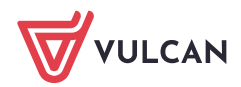

| Dziennik Dziennik zajęć innych Dziennik z | zajęć prz   | zedszko   | la Dyre | ektor Nauczyciel Wychowawca           | Wydruki       | Pomoc      |         |             |          |         |          |    |             |         | 🗭 🛛 Jarzębatka Urszula [U. | J]     |
|-------------------------------------------|-------------|-----------|---------|---------------------------------------|---------------|------------|---------|-------------|----------|---------|----------|----|-------------|---------|----------------------------|--------|
|                                           |             |           |         |                                       |               |            |         |             |          |         |          |    |             |         | 🔒 Wyloguj                  |        |
| Lekcia Dziennik Braki w Uwan              | 1i 7        | arlania   |         |                                       |               |            |         |             |          |         |          |    |             |         | Pomoc                      |        |
| oddziału dziennikach                      | ď           | omowe     |         |                                       |               |            |         |             |          |         |          |    |             |         | Start                      |        |
| 18.05 - 24.05 2020                        | <b>9</b> Op | is lekcji | Frekw   | rencja <mark>Oceny</mark> Uwagi Spraw | ∕dziany   Zad | lania domo | we      |             |          |         |          |    |             |         |                            |        |
| 🖃 🚰 poniedziałek, 18 maja 2020            | Okr         | es        | 2       | y Gru                                 | pa kolumn:    | moje       |         | ~           | Pokaž ud | czniów: | Wszystki | ch | ~ <b>()</b> |         |                            | Pob    |
| - 🗎 0.                                    | klas        | yfikacyj  | ny:     |                                       |               |            |         |             |          |         |          |    |             |         |                            | iera i |
| 1. 8A Chemia                              | Prze        | edmiot:   | C       | Chemia 👻 옷                            | Zmień oceny i | i ich opis | 📌 Zmier | h kolejność | kolumn   |         |          |    |             |         |                            | jë p   |
| 3.                                        | 8/          | A chem    | ia      |                                       |               |            |         |             |          |         |          |    |             |         | *                          | - Yg   |
| - 🔛 4.                                    |             |           | Numer   | Umof                                  |               |            |         |             |          |         |          |    |             | Écodoio | Dunktor                    | otow   |
| - 📓 5.                                    |             |           | Numer   | UCZEN                                 |               |            |         |             |          |         |          |    |             | Sieunia | Pulikty                    | ų.     |
| - 🗎 6.                                    | 2           |           | 1       | Bartczak Wiktoria                     | 5+            | 3          | 4       | 6           | 6        | 3       | 5        | 5  |             | 4.8     | Brak                       | ch p   |
| - 🖹 7.                                    | -           | 2         | 2       | Białas Oskar                          | 4+            | 4          | 3       | 5           | 5+       | 2       | 4        | 4  |             | 3.96    | Brak                       | kóv    |
| - <u>=</u> 8.                             | 2           | 2         | 3       | Czubek Konrad Kacper                  | 3             | 3+         | 2       | 4           | 4+       | 2+      | 1        | 3  |             | 2.34    | Brak                       |        |
| ■ 10.                                     | -           | 2         | 4       | Galas Martyna Weronika                | 4             | 2+         | 2       | 4+          | 2+       | 3+      | 1+       | 3+ |             | 2.43    | Brak                       |        |
| - 11.                                     | 2           | 2         | 5       | Gaweł Wiktoria Anna                   | 5             | 1          | 1       | 3+          | 2        | 4+      | 2+       | 4+ |             | 2.89    | Brak                       |        |
| - 🖺 12.                                   | 1 4         | 2         | 6       | Jagsch Weronika                       | 2+            | 5          | 5       | 3           | 1        | 5       | 3+       | 5+ |             | 3.8     | Brak                       |        |
| - 📓 13.                                   | 2           |           | 7       | Leśniewska Oliwia                     | 3+            | 6          | 6       | 2           | 3        | 6       | 4+       | 5- |             | 4.41    | Brak                       |        |
| - 📔 14.                                   | 2           | 2         | 8       | Madalińska Maja Anna                  | 4+            | 5-         | 5-      | 5+          | 4        | 5-      | 5+       | 4- |             | 4.66    | Brak                       |        |
| □ <u>15.</u>                              | 2           | 2         | 9       | Matuszewski Kacper                    | 4-            | 4+         | 1+      | 4+          | 5-       | 6-      | 4-       | 5- |             | 4.07    | Brak                       |        |
| wtorek, 19 maja 2020                      | 2           | 2         | 10      | Milkowska Patrycja                    | 5-            | 3+         | 2+      | 4-          | 4+       | 4-      | 3-       | 5+ |             | 3.68    | Brak                       |        |
| czwartek, 21 maja 2020                    | 2           | 2         | 11      | Skomra Zofia Helena                   | 6-            | 5+         | 3+      | 3-          | 4        | 3-      | 2-       | 3+ |             | 3.02    | Brak                       |        |
| 🗑 🥅 piątek, 22 maja 2020                  |             |           |         |                                       |               |            |         |             |          |         |          |    |             |         |                            |        |
| 🗃 🧰 sobota, 23 maja 2020                  |             |           |         |                                       |               |            |         |             |          |         |          |    |             |         |                            |        |
| 😐 🪞 niedziela, 24 maja 2020               |             |           |         |                                       |               |            |         |             |          |         |          |    |             |         |                            |        |

W widoku dziennika oddziału (**Dziennik/ Dziennik oddziału**) w drzewie danych wybierz oddział, w którym chcesz wprowadzić oceny cząstkowe, następnie przejdź na stronę dziennika **Oceny bieżące**. Wybierz właściwy okres klasyfikacyjny i przedmiot.

| Dziennik Dziennik zajęć innych Dziennik zaj           | jęć przedszkola 🛛 Dyrektor 🗌                      | Nauczy | ciel V          | /ychowa | vca Wydruki Pomoc      |                 |              |         |             |             |        |             |             |         | 💭 🛛 Jarzębatka Urszula [UJ] |
|-------------------------------------------------------|---------------------------------------------------|--------|-----------------|---------|------------------------|-----------------|--------------|---------|-------------|-------------|--------|-------------|-------------|---------|-----------------------------|
| a 🚺 🖬 💶                                               | <b>7</b>                                          |        |                 |         |                        |                 |              |         |             |             |        |             |             |         | 📄 Wyloguj                   |
|                                                       | 7                                                 |        |                 |         |                        |                 |              |         |             |             |        |             |             |         | 😵 Pomoc                     |
| Lekcja Dziennik Braki w Uwagi<br>oddziału dziennikach | Zadania<br>domowe                                 |        |                 |         |                        |                 |              |         |             |             |        |             |             |         | A Start                     |
| 2019/2020                                             | >> rematy                                         | *      |                 |         |                        | and a second da |              | letebe  |             | V Caura     | helime |             | ethio       | v       | 0                           |
| 🖃 🚰 Dzienniki                                         | Frekwencia                                        | klas   | :s<br>yfikacyjn | y: 2    | ¥ 0                    | upa uczniow     | cary c       | Juuziar |             | • Grupa     | Kolumn | . W52       | SUNIC       | •       | P                           |
| - 📔 1AR (SP12)                                        | >> Oceny bieżace                                  | Prze   | dmiot:          | C       | hemia (chemia) 🔹 👻     | Zmień oce       | ny i ich opi | s 🥒     | Zmień kolej | ność kolumn |        | Kopiuj opis | kolumn ocer |         | oier                        |
| - 🔛 6HIH (SP5)                                        | >> Sprawdziany                                    |        |                 |         |                        |                 |              |         |             |             |        |             |             |         |                             |
| 🗉 🧰 1A (SPN)                                          | >> Zadania domowe                                 |        |                 | Numer   | Uczeń                  | 0               | K1           | K2      | ZD          |             |        |             |             | Średnia | Punkty                      |
| - 📓 1ab (SPN)                                         | » Oceny śródroczne                                |        |                 | 1       | Bartezak Wiktoria      |                 | 2            | 3       | 4(5)        | 5+          | 3      | 4           | 6           | 4 49    | Brak                        |
| 1C (SPN)                                              | i roczne                                          |        |                 | -       | Bialas Oskar           |                 |              |         | 10.57       | 4           | 4      | 2           |             | 2.69    | Brak                        |
| a L 1D (SPN)                                          | ›› Oceny zachowania                               |        |                 | 2       | Diatas Uskar           |                 | 1            | 4       | -           |             | -      | 3           | 5           | 3.00    |                             |
| IE (SPN)                                              | ›› Uwagi                                          | 2      |                 | 3       | Czubek Konrad Kacper   |                 | 2            | 4       | 4           | 3           | 3+     | 2           | 4           | 2.51    | Brak 🚽                      |
| E IF (SPN)                                            | Plan oddziału                                     | 2      |                 | 4       | Galas Martyna Weronika | 4               | 4            | 2       | 5.5         | 4           | 2+     | 2           | 4+          | 2.75    | Brak                        |
| IG (SPN)                                              | ›› Wycieczki                                      | 2      |                 | 5       | Gaweł Wiktoria Anna    |                 | 5            | 3       | 5           | 5           | 1      | 1           | 3+          | 3.15    | Brak                        |
| HIH (SPN)                                             | ›› Wydarzenia                                     | 2      |                 | 6       | Jagsch Weronika        |                 | 3            | 3       | 4           | 2+          | 5      | 5           | 3           | 3.72    | Brak                        |
| E ILA (SPN)                                           | ›› Kontakty z rodzicami                           | 0      |                 | 7       | Leśniewska Oliwia      |                 | 3            | 3-      | 4           | 3+          | 6      | 6           | 2           | 4.21    | Brak                        |
| 24 (3FN)                                              | <ul> <li>&gt;&gt; Zebrania z rodzicami</li> </ul> |        |                 | 8       | Madalińska Maia Anna   |                 | 3            | 1       | 5           | 4+          | 5-     | 5.          | 5+          | 4.37    | Brak                        |
| 200 (SPN)                                             | >> Obserwacje                                     |        |                 | 0       | Matuerawski Kaepar     | 4               |              |         | c .         | 4           | 4.     | 4.          | 4           | 4       | Brak                        |
| a = 5. (5. N)                                         | ›› Kontrola dziennika                             |        | •               | 9       | matuszewski kacpel     | 4               | -            | 4       | 5           | 4-          | 44     | 1+          | 44          | 4       | Didk                        |
| a 🔁 4B (SPN)                                          | R. Listawienia                                    |        |                 | 10      | Milkowska Patrycja     |                 | 1            | 2       | 5           | 5-          | 3+     | 2+          | 4-          | 3.5     | Brak                        |
|                                                       | dziennika                                         | 2      |                 | 11      | Skomra Zofia Helena    |                 | 5            | 1       | 5.5         | 6-          | 5+     | 3+          | 3-          | 3.16    | Brak                        |
| 9 58 (SPN)                                            | >> Uczniowie                                      |        |                 |         |                        |                 |              |         |             |             |        |             |             |         |                             |
| 0 (SPN)                                               | >>> Przedmioty i                                  |        |                 |         |                        |                 |              |         |             |             |        |             |             |         |                             |
| # 🗀 7A (SPN)                                          | nauczyciele                                       |        |                 |         |                        |                 |              |         |             |             |        |             |             |         |                             |
| • 🔁 8A (SPN)                                          | Programy nauczania                                |        |                 |         |                        |                 |              |         |             |             |        |             |             |         |                             |
|                                                       | • · · · Grupy                                     |        |                 |         |                        |                 |              |         |             |             |        |             |             |         |                             |

3. Aby wyświetlić w tabeli ocen tylko swoje kolumny z ocenami, w polu **Grupa kolumn** ustaw pozycję **moje**. Aby wyświetlić w tabeli ocen wszystkie kolumny, w polu **Grupa kolumn** ustaw pozycję **wszystkie**.

| Opis l           | Opis lekcji 🗍 Frekwencja 📔 Oceny 🛛 Uwagi 🗍 Sprawdziany 🗍 Zadania domowe |       |                         |    |            |    |  |         |  |  |  |  |  |  |
|------------------|-------------------------------------------------------------------------|-------|-------------------------|----|------------|----|--|---------|--|--|--|--|--|--|
| Okres<br>klasyfi | Okres Masyfikacyjny:                                                    |       |                         |    |            |    |  |         |  |  |  |  |  |  |
| Przedn           | Przedmiot: Historia 🗸 Zmień oceny i ich opis 🖍 Zmień kolejność kolumn   |       |                         |    |            |    |  |         |  |  |  |  |  |  |
| 2ag              | 2ag historia                                                            |       |                         |    |            |    |  |         |  |  |  |  |  |  |
|                  |                                                                         | Numer | Uczeń                   | z3 | <b>p</b> 3 | s2 |  | Średnia |  |  |  |  |  |  |
| 2                |                                                                         | 1     | Bach Wioletta           | 4  | 5          | 3  |  | 4       |  |  |  |  |  |  |
| 2                |                                                                         | 2     | Baczyńska Edyta Jolanta | 4  | 5          | 4  |  | 4.33    |  |  |  |  |  |  |
| 2                |                                                                         | 3     | Gawron Tomasz           | 4  | 5          | 5  |  | 4.67    |  |  |  |  |  |  |

W widoku **Lekcja** w tabeli ocen domyślnie wyświetlają się tylko kolumny z grupy **moje**, w widoku dziennika oddziału – z grupy **wszystkie**.

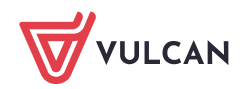

## Definiowanie nowej grupy kolumn

- 1. Wyświetl tabelę ocen (w widoku Lekcja lub Dziennik oddziału).
- 2. W tabeli ocen wyświetl tylko swoje kolumny z ocenami, ustawiając w polu Grupa kolumn pozycję moje.
- 3. Kliknij przycisk Zmień oceny i ich opis.
- 4. W oknie **Edycja wpisów ocen** za pomocą ikony rzejdź do edycji kolumny, którą chcesz przypisać do nowej grupy kolumn.
- 5. W oknie **Edytowanie kolumny** w polu **Grupa kolumn** wprowadź nazwę grupy. W przypadku nowej kolumny wypełnij także pozostałe pola formularza. Kliknij przycisk **Zapisz**.

|   | Numer | Uczeń                |                     | z1        | a1 | k1     | z2           | s1 | p1 | a2       | p2    | k2  | s2 | 1 | Średnia |       |    |    |  |  |
|---|-------|----------------------|---------------------|-----------|----|--------|--------------|----|----|----------|-------|-----|----|---|---------|-------|----|----|--|--|
| 0 | 1     | Bach Wioletta        |                     | 4         |    |        | 3+           | 3  |    | 3-       | 4     | 1   | 3  |   | 3.11    |       |    |    |  |  |
| 0 | 2     | Baczyńska Edyta Jola | inta                | 5         | 3  | 4      | hz           | 4+ | 6  | 3-       | 4-    | 2+  | 4  |   | 3.7     | Ocena |    |    |  |  |
| 2 | 3     | Gawron Tomasz        | 1 4                 |           |    | 5+     | 5            | 4  |    | 4        |       | 3-  | 5  |   | 4       | 6     |    | 6- |  |  |
| 2 | 4     | Kania Aleksandra     | idutaurania kalummu |           |    |        |              |    |    |          |       |     | 4  |   | 3.91    | 5     | 5+ | 5- |  |  |
| 2 | 5     | Kapuściński Szym     | ay come             |           |    |        |              |    |    |          |       | _   | 4  |   | 4.41    | 4     | 4+ | 4- |  |  |
| 2 | 6     | Kisiel Anna          | Kod:                |           |    | s2     |              |    |    |          |       |     | 3+ |   | 4.28    | 3     | 3+ | 3- |  |  |
| 2 | 7     | Malinowska Karoli    | Opis:               |           |    |        |              |    |    |          |       |     | 3  |   | 4.06    | 2     | 2. | 2  |  |  |
| 2 | 8     | Marciniak Lucyna     | Waga: *             | •         |    | 1      |              |    |    |          | ~     | 0   | 2  |   | 3.68    | 2     | 2+ | 2- |  |  |
| 2 | 9     | Mazur Lena           | Kategoi             | ria ocen: | *  | Sprawd | Sprawdzian 👻 |    |    |          |       |     |    |   | 3.79    | 1     | 1+ |    |  |  |
| 2 | 10    | Mątowska Aleksar     | Kolor:              |           |    |        | ·            |    |    |          |       |     | 4  |   | 3.82    | np.   | +  | -  |  |  |
| 2 | 11    | Nadolski Piotr Jer.  | Gruna k             | olumn:    |    |        | -td          |    |    |          |       |     | 4  |   | 3.82    |       |    |    |  |  |
| 2 | 13    | Nowakowska Barb      | Grapa               | (orannin  |    | sprawo | zianyj       |    |    |          |       | - 1 | 4+ |   | 3.33    |       |    |    |  |  |
| 2 | 14    | Oleszko Łukasz       |                     |           |    |        |              |    |    |          |       | -   | 6  |   | 4.45    |       |    |    |  |  |
| 2 | 15    | Ornowska Anna        |                     |           |    |        |              |    |    | / Zapisz | 🚫 Anı | luj | 5  |   | 3.8     |       |    |    |  |  |
| - |       | L                    |                     |           |    |        |              |    |    |          |       |     |    | • |         |       |    |    |  |  |

6. Aby przypisać do tej grupy inną, istniejącą kolumnę, w oknie **Edycja wpisów ocen** edytuj opis tej kolumny i w polu **Grupa kolumn** wpisz tą samą nazwę grupy. Zapisz zmiany.

| Edytowanie kolumny |             | ×                 |
|--------------------|-------------|-------------------|
| Kod:               | s1          |                   |
| Opis:              |             |                   |
| Waga: *            | 1           | <u>^</u> ()       |
| Kategoria ocen:*   | Sprawdzian  | ~                 |
| Kolor:             |             | <b>v</b>          |
| Grupa kolumn:      | sprawdziany |                   |
|                    |             |                   |
|                    |             | 🖌 Zapisz 🚫 Anuluj |

- 7. Zamknij okno Edycja wpisów ocen zapisując zmiany.
- 8. Wyświetl w tabeli ocen tylko kolumny należące do utworzonej grupy, wybierając w polu **Grupa kolumn** nazwę tej grupy.

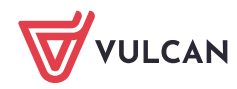

| Opis le           | kcji   Frek                                                                                          | wencja <mark>Oceny</mark> Uwagi Sj | orawdziany | TZadani | a domowe |         |  |  |  |  |  |  |  |  |
|-------------------|----------------------------------------------------------------------------------------------------|------------------------------------|------------|---------|----------|---------|--|--|--|--|--|--|--|--|
| Okres<br>klasyfik | 2 vres Grupa kolumn: sprawdziany V                                                                   |                                    |            |         |          |         |  |  |  |  |  |  |  |  |
| Przedm            | rzedmiot: Matematyka 💉 🖍 Zmień oceny i ich opis 🧳 Zmień kolejność kolumn 🧳 Kopiuj opis kolumn ocen 🕕 |                                    |            |         |          |         |  |  |  |  |  |  |  |  |
| 1ag r             | 1ag matematyka                                                                                       |                                    |            |         |          |         |  |  |  |  |  |  |  |  |
|                   | Nume                                                                                                 | . Uczeń                            | s1         | s2      |          | Średnia |  |  |  |  |  |  |  |  |
| 2                 | 1                                                                                                    | Bach Wioletta                      | 3          | 3       |          | 3       |  |  |  |  |  |  |  |  |
| 2                 | 2                                                                                                    | Baczyńska Edyta Jolanta            | 4+         | 4       |          | 4.13    |  |  |  |  |  |  |  |  |
| 2                 | 3                                                                                                    | Gawron Tomasz                      | 4          | 5       |          | 4.5     |  |  |  |  |  |  |  |  |
| 2                 | 4                                                                                                    | Kania Aleksandra                   | 3          | 4       |          | 3.5     |  |  |  |  |  |  |  |  |
| 2                 | 5                                                                                                    | Kapuściński Szymon                 | 3+         | 4       |          | 3.63    |  |  |  |  |  |  |  |  |
| 2                 | 6                                                                                                    | Kisiel Anna                        | 5          | 3+      | ·        | 4.13    |  |  |  |  |  |  |  |  |

Rysunek 1. Tabela ocen w widoku bieżącej lekcji z wyświetloną grupą kolumn sprawdziany

| 🖟 Dane dziennika |                              | Okres   |          | 2                | ✓ G           | rupa uczniów:                                                | cały oddzia | ał 💌 | Grupa kolumn: | sprawdziany     |            | •       |
|------------------|------------------------------|---------|----------|------------------|---------------|--------------------------------------------------------------|-------------|------|---------------|-----------------|------------|---------|
| >>               | Opis dziennika               | klasyfi | kacyjny: | _                |               |                                                              |             |      |               |                 |            | -       |
| >>               | Tematy                       | Przedr  | niot:    | Matematyka (mate | ematyka) 👻 🛃  | 🖉 Zmień oceny i ich opis 📝 Zmień kolejność kolumn 📝 Kopiuj c |             |      |               | 📌 Kopiuj opis k | olumn ocen |         |
| >>               | Tematy przedmiotami          |         |          |                  |               |                                                              |             |      |               |                 |            |         |
| >>               | Frekwencja                   |         | Num      | er Ucze          | ń s1          | s2                                                           |             |      |               |                 |            | Średnia |
| >>               | Oceny bieżące                | 2       | 1        | Bach Wioletta    | 3             | 3                                                            |             |      |               |                 |            | 3       |
| >>               | Sprawdziany                  | 2       | 2        | Baczyńska Edy    | ta Jolanta 44 | + 4                                                          |             |      |               |                 |            | 4.13    |
| >>               | Zadania domowe               | 2       | 3        | Gawron Tomas     | z 4           | 5                                                            |             |      |               |                 |            | 4.5     |
| >>               | Oceny śródroczne<br>i roczne |         | 4        | Kania Aleksan    | dra 3         | 4                                                            |             |      |               |                 |            | 3.5     |

Rysunek 2. Tabela ocen w widoku dziennika oddziału z wyświetloną grupą kolumn sprawdziany

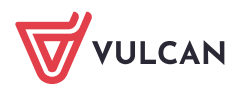